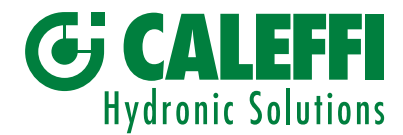

# Concentratore dati ed antenna ripetitrice serie 7200

© Copyright 2021 Caleffi

# Cod. 720091 / 720092 / 720093

# MANUALE D'ISTRUZIONE

# CE

#### **Concentratore dati**

cod. 720091 alimentazione 230 V (AC)

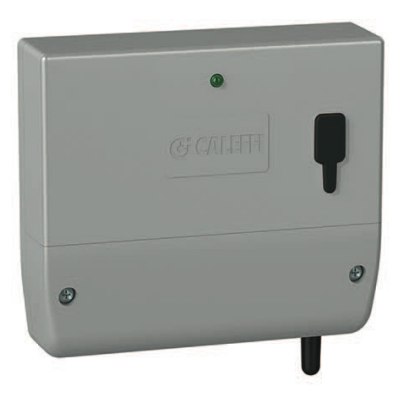

### Antenna ripetitrice

cod. 720092 alimentazione 230 V (AC)

cod. 720093 alimentazione a batteria 3,6 V (DC)

cod. 720094 ricambio batteria per antenna ripetitrice

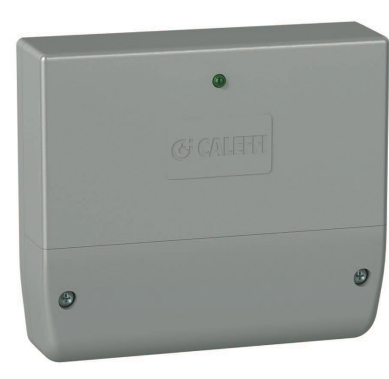

# Funzione

Il CONCENTRATORE DATI (cod. 720091) è il dispositivo che permette, con interrogazione periodica, la storicizzazione automatica su memoria interna dei dati di consumo termico dei ripartitori di calore (MONITOR 2.0 - 2.0 E) ed acquisitori di consumi acqua sanitaria (MONITOR 2.0 PULSE) serie 7200 permettendo la successiva visualizzazione e gestione dei consumi tramite software di gestione SW7200 (cod. 720090).

L'ANTENNA RIPETITRICE (cod. 720092 - 720093) del segnale radio consente il trasferimento dei dati di consumo termico dei ripartitori di calore (MONITOR 2.0 - 2.0 E) ed acquisitori di consumi acqua sanitaria (MONITOR 2.0 PULSE) serie 7200 al concentratore dati di palazzo preconfigurato consentendo l'acquisizione e memorizzazione dei dati anche al di fuori del raggio di copertura del concentratore.

| INDICE                           | Pagina |
|----------------------------------|--------|
| Contenuto confezione             | 1      |
| Installazione                    | 2      |
| Collegamenti elettrici           | 3      |
| Collegamenti batteria            | 3      |
| Operatività                      | 4      |
| Gestione letture e recupero dati | 4      |

#### **Contenuto confezione:**

#### **Concentratore dati**

# cod. 720091 alimentazione 230 V (AC)

- Nº 1 CONCENTRATORE DATI (software preinstallato)
- N° 1 Dépliant
- N° 2 sacchetti con 2 viti (TC 4x30 mm) + 2 tasselli S6 per fissaggio muro (ø 6 mm)
- Nº 1 dispositivo di memoria USB

#### Antenna ripetitrice

cod. 720092 alimentazione 230 V (AC)

- cod. 720093 batteria 3,6 V (DC)
- N° 1 ANTENNA RIPETITRICE cod. 720092 alimentazione 230 V (AC) cod. 720093 batteria 3,6 V (DC)
- N° 1 Dépliant
- N° 2 sacchetti con 2 viti (TC 4x30 mm) + 2 tasselli S6 per fissaggio a muro (ø 6 mm)
- Nº 1 sacchetto (presente solo nel caso di antenna a batteria cod.720093) con connettore per alimentazione elettrica (da conservare e utilizzare SOLO nel caso in cui sia necessario passare da un'alimentazione a batteria ad un'alimentazione elettrica).

## Installazione

# Componenti concentratore dati

- Rif. Descrizione
- A Uscita USB 2.0
- **B** Viti di fissaggio e bloccaggio coperchio M 3,5 x 25 mm
- **C** Led (indicatore di funzionamento)
- D Antenna modem

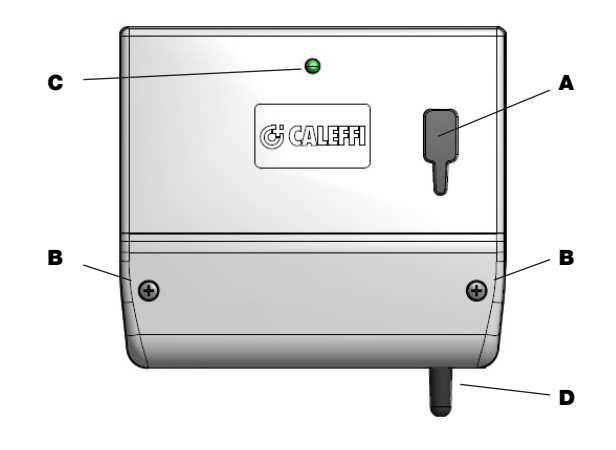

#### ATTENZIONE

Non eliminare le etichette che riportano i codici di identificazione prodotto in quanto riportano anche gli identificativi di sistema necessari per la rintracciabilità, la garanzia e per future implementazioni di rete del dispositivo.

# Fissaggio - Opere di messa in funzione:

Tutte le operazioni di fissaggio, compresi i successivi collegamenti elettrici del CONCENTRATORE DATI e delle ANTENNE RIPETITRICI, devono essere effettuati in sicurezza rispettando tutte le norme vigenti in materia. Effettuare tutti i collegamenti in assenza di tensione. Il posizionamento in campo deve prevedere la possibilità di un'agevole operatività di installazione. Non è prevista l'installazione in ambiente esterno.La presenza di modem GSM/GPRS, compreso nel concentratore dati, rende necessario il posizionamento in ambiente chiuso e protetto ma che permetta di essere raggiunto dalla rete del gestore telefonico con sufficiente intensità di campo.

#### FASE 1

Per procedere al fissaggio è necessario prima di tutto rimuovere il coperchio del concentratore dati svitando le 2 viti M 3,5 x 25.

# FASE 2

Individuare la posizione corretta per il principale foro di fissaggio a muro evidenziato in rosso e utilizzare un tassello ed una vite TC 4x30 mm fra quelli disponibili a corredo.

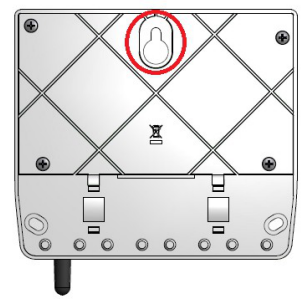

#### FASE 3

Forare il muro (Ø 6 mm), inserire il tassello con la relativa vite e procedere appoggiando il concentratore dati.

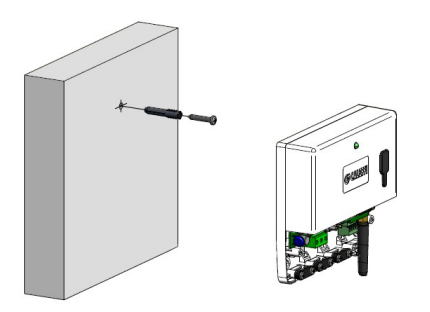

#### FASE 4

Individuare e segnare sul muro con l'aiuto, per esempio, di una matita rossa la posizione corretta per i restanti due fori di ancoraggio del concentratore dati.

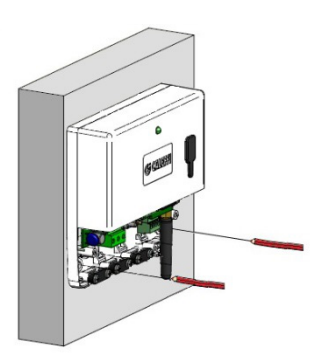

#### FASE 5

Rimuovere il concentratore, forare (Ø 6 mm), inserire i tasselli a muro nei punti evidenziati e risistemare il concentratore dati fissandolo al muro sulla vite di appoggio.

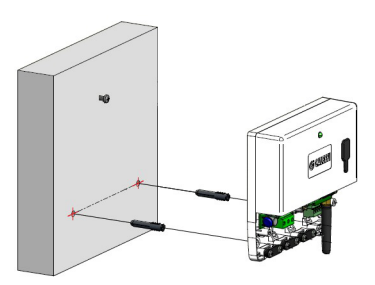

# FASE 6

Completare il fissaggio a muro utilizzando le due viti rimaste negli appositi spazi.

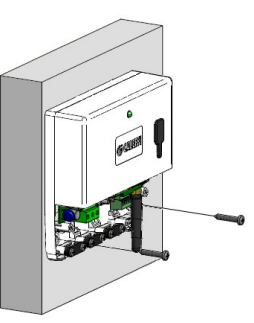

**ATTENZIONE:** nel caso di antenna a batteria cod. 720093 proseguire con la procedura di installazione indicata nel cap. "Collegamenti batteria" per antenna ripetitrice cod. 720093 a pag. 3

#### FASE 7

Procedere **collegando l'alimentazione 230 V (AC)** al concentratore dati (consultare cap. "Collegamenti elettrici" a lato). Infine chiuderlo con l'apposito coperchio e fissarlo con le viti M 3,5x25 mm fornite a corredo.

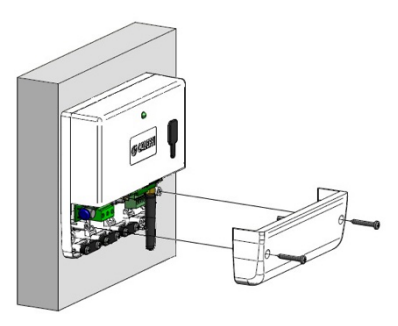

**N.B:** per l'installazione dell'ANTENNA RIPETITRICE **cod. 720092** i passaggi da eseguire sono identici.

#### Collegamenti elettrici

Il concentratore dati cod. 720091 necessita i seguenti collegamenti elettrici:

- Alimentazione 230 V (AC) - 50/60 Hz - 100 mA - 15 W (cod. 720091)

Si ricorda di prevedere l'alimentazione alle antenne ripetitrici cod. 720092: - Alimentazione 230 V (AC) - 50/60 Hz - 20 mA - 1 W (cod. 720092)

Si consiglia di prevedere una linea protetta e sezionabile accessibile ai soli tecnici qualificati. Inoltre è obbligatorio prevedere l'installazione di un interruttore magneto-termico da 10 A -230 V (AC), con distanza tra i contatti aperti di almeno 3 mm.

Il neutro (N), la fase (L) ed il collegamento di terra () devono essere collegati ai morsetti di alimentazione del concentratore dati e/o dell'antenna ripetitrice seguendo lo schema visibile sull'etichetta bianca

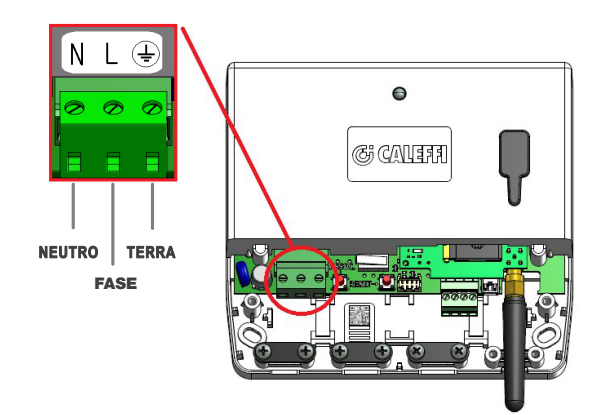

Per il collegamento all'alimentazione è necessario utilizzare un cavo 3 x 0,75 (per esempio: H05VV-F).

Per fissare il cavo di alimentazione come illustrato in figura è necessario svitare le due viti del ferma cavi, posizionare il cavo e riavvitare le viti, evitando così che i terminali possano accidentalmente essere strappati.

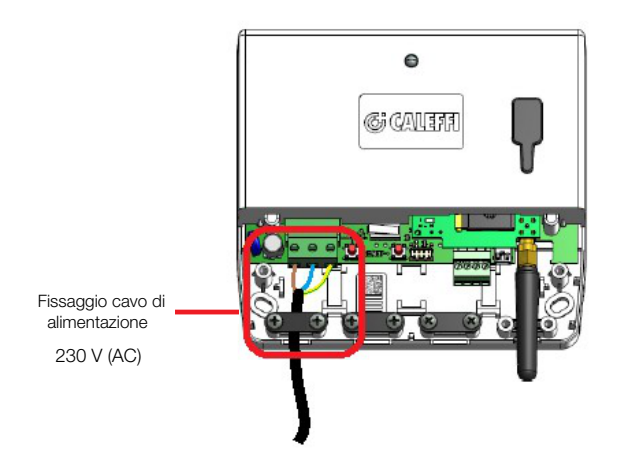

**N.B.** Il quadro elettrico deve essere unicamente accessibile ai tecnici qualificati.

La prolungata mancanza dell'alimentazione del concentratore dati può provocarne la perdita della configurazione e quindi della storicizzazione dei dati.

Nel caso non sia possibile collegare una linea elettrica per le antenne è necessario acquistare le antenne a batteria (cod. 720093).

#### **Collegamenti batteria**

Nel caso di antenna a batteria cod. 720093, dopo aver eseguito le fasi dalla 1 alla 6 indicate nelle pag. 2-3, è necessario collegare la batteria all'antenna ripetitrice (cod. 720093) eseguendo i passaggi seguenti.

#### FASE 1

Scollegare la scheda antipassivazione (utilizzata per preservare la batteria evitando una possibile corrosione della stessa).

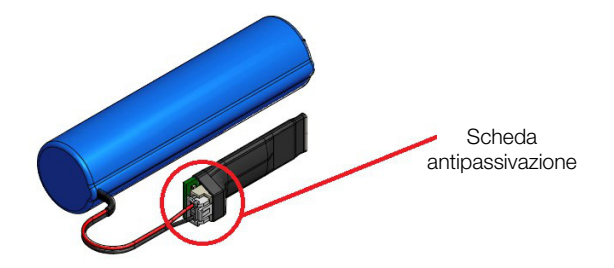

## FASE 2

Scollegare il ponticello di selezione alimentazione indicato nell'immagine sottostante.

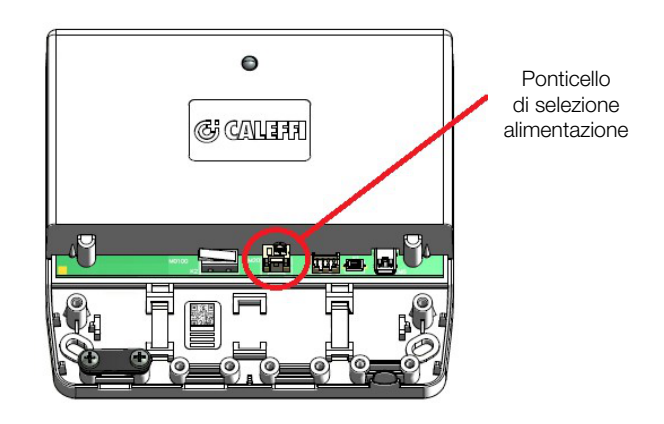

CONSERVARE il ponticello di selezione alimentazione in quanto potrebbe servire nel caso in cui si dovesse decidere di passare ad un'alimentazione a 230 V (AC).

#### FASE 3

Collegare infine la batteria al connettore dedicato all'alimentazione.

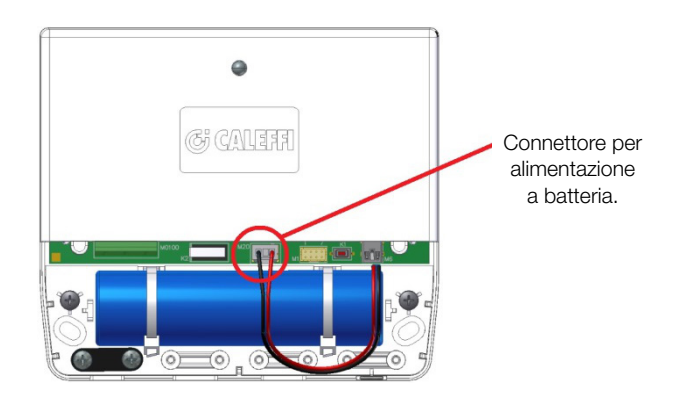

#### FASE 4

Collegata la batteria dopo circa 10 sec. il led dell'antenna resterà per 3 sec. verde fisso e successivamente sarà possibile visualizzare 5 lampeggi rossi per segnalare il corretto funzionamento della batteria. N.B.: nel caso in cui a seguito di un'installazione con antenna a batteria si dovesse decidere di passare ad un'installazione con alimentazione a 230 V (AC) è necessario scollegare la batteria dal connettore per alimentazione.

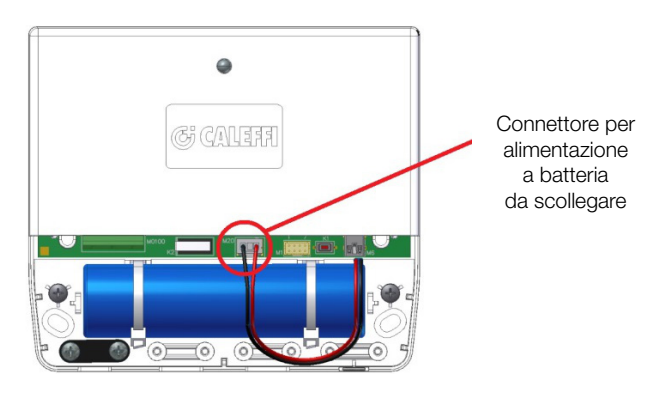

Collegare il ponticello di selezione alimentazione fornito con l'antenna ripetitrice in fase d'ordine e scollegato in fase di installazione per il collegamento della batteria.

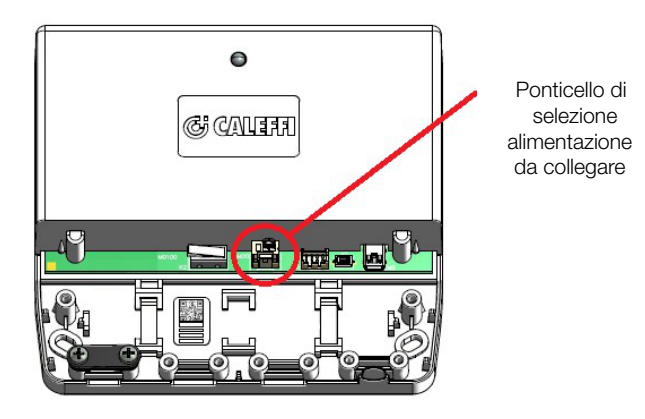

Collegare il connettore precedentemente fornito insieme all'antenna ripetitrice ed inserirlo nell'apposito spazio come indicato in figura.

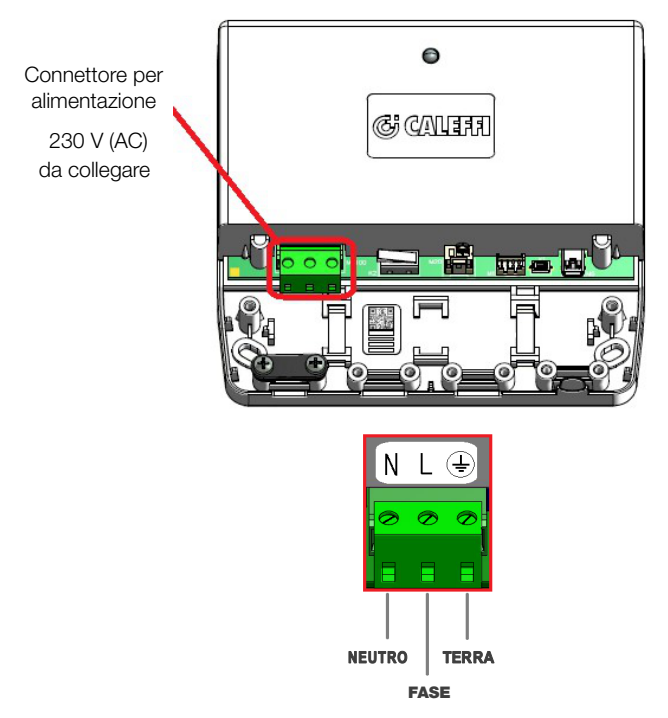

Ora è possibile collegare l'alimentazione al connettore eseguendo le procedure illustrate nel cap. "Collegamenti elettrici" a pag. 3.

ATTENZIONE: manipolare con estrema attenzione la batteria. Rischio di esplosione se la batteria viene sostituita con una tipologia non corretta. Lo smaltimento della batteria usata deve essere effettuato rispettando le norme di legge nazionali. La batteria ha durata massima 2 anni.

# Operatività

#### Led di funzionamento

I led di funzionamento permettono di visualizzare immediatamente se il concentratore dati o le antenne ripetitrici stanno funzionando correttamente, quale operazione stanno eseguendo e se sono presenti dei guasti.

#### Principali funzioni Colore Tipo nziono

| Funzione                                 | LED        | Accensione   | Frequenza                   |
|------------------------------------------|------------|--------------|-----------------------------|
| Attivazione<br>trasmissione radio        | $\bigcirc$ | Fisso        |                             |
| Lettura ripartitori                      | Θ          | Lampeggiante | 4 accensioni<br>ogni 10 sec |
| Invio dati su FTP                        | •          | Lampeggiante | Rapido<br>alternato         |
| Scarico dati su supporto<br>USB in corso | $\bigcirc$ | Lampeggiante | Rapido                      |
| Fine scarico dati su<br>supporto USB     | Θ          | Fisso        |                             |
|                                          |            |              |                             |

| Principali guasti                  |               |                 |                              |
|------------------------------------|---------------|-----------------|------------------------------|
| Funzione                           | Colore<br>LED | Tipo Accensione | Frequenza                    |
| Guasto radio                       | $\bigcirc$    | Fisso           |                              |
| Guasto modem                       | $\bigcirc$    | Lampeggiante    |                              |
| Errore comunicazione<br>server FTP | ●             | Lampeggiante    | 5 accensioni<br>ogni 10 sec. |

Altre visualizzazioni, diverse da quelle riportate qui sopra, sono strettamente dedicate a personale tecnico qualificato.

# Gestione letture e recupero dati

# Recupero dati in LOCALE su supporto USB

Per avviare la procedura di SCARICO DATI SU SUPPORTO USB è necessario semplicemente inserire il dispositivo USB, fornito a corredo, nell'apposita uscita del concentratore dati.

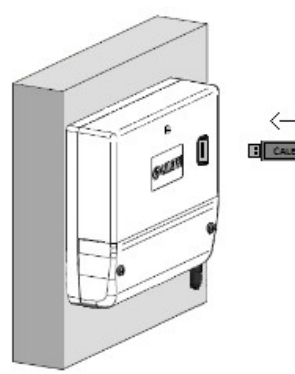

Inserire il dispositivo USB per scaricare le letture dal concentratore dati

Dopo qualche secondo il led rosso del concentratore dati lampeggerà più volte per segnalare lo scarico dati in corso.

Nel caso in cui il dispositivo USB non venga riconosciuto il led del concentratore resterà spento.

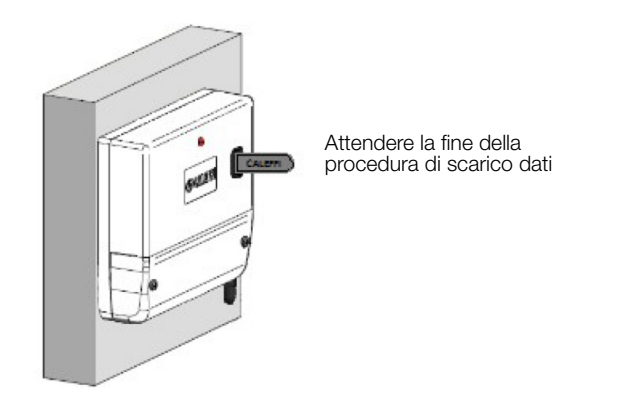

La durata dello scarico dati dipende dal numero di letture che devono essere scaricate pertanto potrebbe durare alcuni minuti.

**N.B.**: è molto importante utilizzare la chiavetta USB fornita a corredo in quanto al suo interno sono salvati i file con i permessi per estrarre le letture da quello specifico concentratore dati.

Il concentratore è provvisto di una sua memoria che gli consente di memorizzare le letture già scaricate di conseguenza scaricherà solo quelle che non risultano essere state scaricate in precedenza.

Alla fine della procedura il led del concentratore resterà verde fisso e da quel momento sarà possibile estrarre il dispositivo USB.

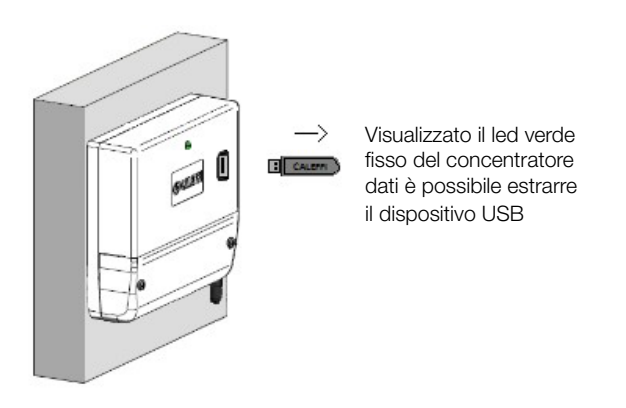

Una volta scaricate le letture è necessario importarle nel software SW7200 per visualizzare e stampare i consumi (cap. "Gestione dei dati di consumo da supporto USB" pag. 5).

#### Gestione dei dati di consumo da supporto USB

Dopo aver eseguito la procedura di recupero dati di consumo su supporto USB in loco (cap. "Recupero dati in LOCALE su supporto USB" pag. 4-5) è possibile scaricare tali dati dal dispositivo USB ed importarli nel progetto attraverso l'utilizzo del software SW7200. Per avviare il programma SW7200 è necessario selezionare con

un doppio click l'icona

generata in fase di installazione del

programma (Rif. "Manuale software SW7200" Cod. 04719). Aprire il progetto del condominio selezionando: "File - > Apri".

| File | Parametrizzazione | Letture | Strumenti |  |
|------|-------------------|---------|-----------|--|
| 3    | Nuovo             |         |           |  |
| 2    | Apri              |         |           |  |
| 8    | Salva             |         |           |  |

Individuare il file del condominio nel pc e selezionare il "File CAL" per aprirlo.

| A CON                                                                                                 | DOMINIO_Calemi  |   | • • • Cerca | CONDOMIN  | IO_COLETTIC )  |
|----------------------------------------------------------------------------------------------------|-----------------|---|-------------|-----------|----------------|
| Organizza 👻 Nuc                                                                                       | ova cartella    |   |             | 855       | - 🗆 😡          |
| H Video                                                                                               | * Nome          | ^ | Ultima      | modifica  | Tipo           |
|                                                                                                    | 🕌 Backup        |   | 22/07/2     | 014 09:52 | Cartella di fi |
| Gruppo home                                                                                           | G Caleffi       |   | 05/05/2     | 014 14:52 | File CAL       |
| Computer                                                                                              | -               |   |             |           |                |
| <ul> <li>Computer</li> <li>Windows7_OS (<br/>B Lenovo_Recove<br/>Disco locale (R:)     </li> </ul>    | C<br>n ≡        |   |             |           |                |
| <ul> <li>Computer</li> <li>Windows7_OS (</li> <li>Lenovo_Recove</li> <li>Disco locale (R:)</li> </ul> | с<br>9<br>• • • | m |             |           |                |

Una volta avviato il progetto del condominio selezionare il seguente percorso: "Letture --> Scarico dati da supporto USB".

| File Parametrizzazione Letture                                                                                                    | Strumenti<br>ttura via radio<br>ttura da remoto                                 |                                         | ivi       |                     |       |  |
|----------------------------------------------------------------------------------------------------|---------------------------------------------------------------------------------|-----------------------------------------|-----------|---------------------|-------|--|
| ■         Scala/Live of A         ■         Scala/Live of A         ■         ■         ■         ■         ■         ■         ■         ■         ■         ■         ■         ■         ■         ■         ■         ■         ■         ■         ■         ■         ■         ■         ■         ■         ■         ■         ■         ■         ■         ■         ■         ■         ■         ■         ■         ■         ■         ■         ■         ■         ■ | arico dati da sup<br>Codice<br>Codice fiscale<br>Condominio<br>Indirizzo<br>CAP | porto USB<br>7200 15 000 001<br>CALEFFI | Città     |                     | Prov. |  |
| ⊕-& Utente 38<br>⊌® Dati consumo                                                                                                    | Û                                                                               | Scala/Civico<br>A<br>B                  | Indirizzo | Max piano<br>3<br>3 |       |  |

Inserire nel pc il supporto USB utilizzato in precedenza per scaricare le letture dal concentratore dati e premere "Seleziona percorso" per individuare il dispositivo USB dal quale poter scaricare le letture.

| 💀 Scarico Let | ture               |   | x |
|---------------|--------------------|---|---|
|               |                    | _ |   |
|               | Seleziona percorso |   |   |

Individuato il dispositivo USB è necessario aprire la cartella dello specifico concentratore, identificata dal numero di matricola dello stesso (in questo esempio la matricola del concentratore è: 00000192 e selezionare la cartella con la data che corrisponde al giorno in cui sono state scaricate le letture (in questo esempio le letture sono state scaricate l'ultima volta al 16/05/2015) denominata: "aaaammgg".

| Cerca cartella            | ×          |
|---------------------------|------------|
|                           |            |
|                           |            |
| 🖌 👝 Disco rimovibile (F:) | *          |
| ▲ ]]₀ 00000192            |            |
| Þ 퉲 20151116              |            |
| Þ 퉲 20150101              |            |
| Þ 🊹 20150301              |            |
| 20150516                  |            |
| 14-43-53                  | +          |
| ۲ III                     | ۱. E       |
| Crea nuova cartella       | OK Annulla |

Premere "OK" per confermare lo scarico dei dati.

N.B.: con questa procedura saranno recuperate tutte le letture che a loro volta sono state scaricate dal concentratore dati.

Attendere la fine dello scarico delle letture.

| Scarico letture |                       | x |
|-----------------|-----------------------|---|
|                 | Analisi file in corso |   |
|                 |                       |   |

Il software specifica il numero di file disponibili, scaricati da supporto USB e chiede conferma sull'importazione di tali dati nel progetto.

Premere "Sì" per proseguire con la procedura di importazione.

| SW7200                                      | × |
|---------------------------------------------|---|
| Trovati 9 file, proseguire con importazione | ? |
| Sì No                                       |   |

Il tempo di importazione nel progetto dipende dal numero di letture da importare pertanto potrebbe durare alcuni minuti.

| P Scarico letture |
|-------------------|
|                   |
| File 4 di 9       |
|                   |
|                   |

Al termine della procedura apparirà la seguente schermata:

| 🖳 Scarico Letture |                  | - • ×   |
|-------------------|------------------|---------|
|                   | Import terminato |         |
| E                 | Chiudi           | <b></b> |

Premere "Chiudi".

Ora è possibile visualizzare i dati di consumo dei dispositivi presenti nel progetto del condominio in "Dati consumo".

| THE | Parametrizzazion                                                                                                    | e Letti    | ure Strument              | 3                 |          |          |                      |          |
|-----|----------------------------------------------------------------------------------------------------|------------|---------------------------|-------------------|----------|----------|----------------------|----------|
|     | Dati condominio<br>Scala/Civico A<br>Plano 1<br>Plano 1<br>Plano 2<br>Plano 3<br>Plano 3<br>Plano 3<br>Plano 3<br>Plano 4<br>Plano 4<br>Plano | Eetture    | 70<br>letture<br>sabato 1 | 16 maggio I       | 2015 💵 💌 | 2        | 4                    |          |
| B-1 | Scala/Civico B                                                                                                    | S          | tato<br>ttura 💌           | Scala<br>Civico 💌 | Piano 💌  | Interno  | Unità<br>immobiliare | ✓ Locale |
|     | Utente     Z     Utente     Piano 2                                                                                                    | $\odot$    | OK                        | A                 | 1        | 1a       | Utente 1             | [ 2] 1A  |
|     | 🗄 🤱 Utente                                                                                                    | $\bigcirc$ | OK                        | A                 | 1        | 1a       | Utente 1             | [ 3] 2A  |
|     | ⊟- <u>∎</u> Piano 3                                                                                                    | $\bigcirc$ | OK                        | A                 | 1        | 1a       | Utente 1             | [ 4] 3A  |
|     | Dati consumo                                                                                                    | $\bigcirc$ | ОК                        | A                 | 1        | 1a       | Utente 1             | [5]4A    |
| 141 |                                                                                                    | $\odot$    | OK                        | A                 | 1        | 1a       | Utente 1             | [ 6] 5A  |
|     |                                                                                                    |            |                           |                   |          |          |                      | 1 70.04  |
|     |                                                                                                    | 0          | ОК                        | A                 | 1        | 1a       | Utente 1             | [ /] 6A  |
|     |                                                                                                    | <b>0</b>   | OK<br>OK                  | A<br>A            | 1        | 1a<br>1a | Utente 1<br>Utente 1 | [ 8] 7A  |

Per esportare i consumi è necessario premere l'icona

| Selezionare una data iniziale ed una finale, verificando         | che siano    |
|------------------------------------------------------------------|--------------|
| presenti le letture di tutti i ripartitori del condominio, per s | stabilire un |
| periodo nel quale calcolare i consumi e premere "OK".            |              |

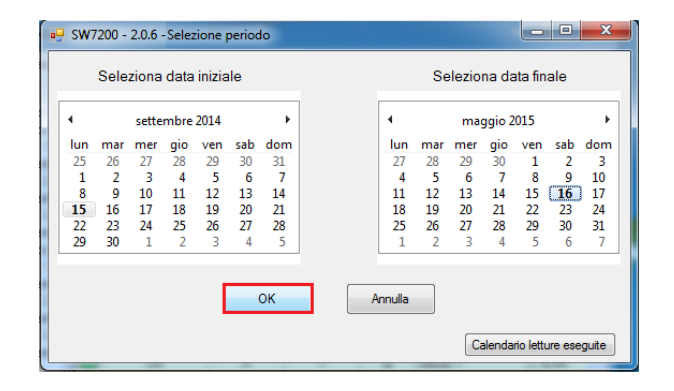

Ora è possibile visualizzare e stampare i dati di consumo dei dispositivi presenti nel progetto.

| e R        | eport co  | nsumi |     |                   |                |                                       |                                      |                                          |              |      |         |    |        |         |   | Č. |
|------------|-----------|-------|-----|-------------------|----------------|---------------------------------------|--------------------------------------|------------------------------------------|--------------|------|---------|----|--------|---------|---|----|
| <u>.</u> # | 84        |       | н   | ⊣ н  1            | /1+ 🏦 🔍 •      |                                       |                                      |                                          |              |      |         |    |        |         |   |    |
| Rep        | ort prind | pale  |     |                   |                |                                       |                                      |                                          |              |      |         |    |        |         |   |    |
|            |           |       |     |                   | Con<br>P       | dominio<br>eriodo 1<br><i>Repor</i> i | Caleffi_20<br>5/09/2014<br>Consumi F | )14 S.R. 2:<br>- 16/05/20<br>Ripartitori | 29, 25<br>15 |      |         |    |        |         |   | *  |
|            | Scala     | Piano | Int | Unità immobiliare | Locale         | SN                                    | Data inizio                          | Inizio                                   | Data fine    | Fine | Consumi | UM | Totale | % Cons. |   |    |
|            | A         | 0     | 1   | Utente 1          | [ 1] Ingresso  | 00217057                              | 15/09/2014                           | 0                                        | 16/05/2015   | 570  | 570     | UR |        |         |   |    |
|            | A         | 0     | 1   | Utente 1          | [ 2] Cucina    | 00313858                              | 15/09/2014                           | 0                                        | 16/05/2015   | 363  | 363     | UR |        |         |   |    |
|            | A         | 0     | 1   | Utente 1          | [ 3] Soggiorno | 00204606                              | 15/09/2014                           | 0                                        | 16/05/2015   | 825  | 825     | UR |        |         |   |    |
|            | A         | 0     | 1   | Utente 1          | [ 4] Camera    | 00328753                              | 15/09/2014                           | 0                                        | 16/05/2015   | 650  | 650     | UR |        |         |   | 11 |
|            | A         | 0     | 1   | Utente 1          | [ 5] Bagno     | 00313230                              | 15/09/2014                           | 0                                        | 16/05/2015   | 423  | 423     | UR |        |         |   |    |
|            |           |       |     |                   |                |                                       |                                      |                                          |              |      |         |    | 2831   | 27,42%  |   |    |
|            | A         | 1     | 2   | Utente 2          | [ 6] Ingresso  | 00247375                              | 15/09/2014                           | 0                                        | 16/05/2015   | 1023 | 1023    | UR |        |         |   |    |
|            | A         | 1     | 2   | Utente 2          | [7] Cucina     | 00287753                              | 15/09/2014                           | 0                                        | 16/05/2015   | 255  | 255     | UR |        |         |   |    |
|            | A         | 1     | 2   | Utente 2          | [ 8] Soggiomo  | 00315722                              | 15/09/2014                           | 0                                        | 16/05/2015   | 345  | 345     | UR |        |         |   | Ľ  |
|            | A         | 1     | 2   | Utente 2          | [ 9] Camera    | 00314947                              | 15/09/2014                           | 0                                        | 16/05/2015   | 744  | 744     | UR |        |         |   |    |
|            | A         | 1     | 2   | Utente 2          | [ 10] Bagno    | 00214346                              | 15/09/2014                           | 0                                        | 16/05/2015   | 155  | 155     | UR |        |         |   |    |
|            |           |       |     |                   |                |                                       |                                      |                                          |              |      |         |    | 2522   | 22,42%  |   |    |
|            | 8         | 0     | 3   | Utente 3          | [11] Ingresso  | 00292252                              | 15/09/2014                           | 0                                        | 16/05/2015   | 662  | 662     | UR |        |         |   |    |
|            | в         | 0     | 3   | Utente 3          | [ 12] Cucina   | 00139678                              | 15/09/2014                           | 0                                        | 16/05/2015   | 1023 | 1023    | UR |        |         |   |    |
| Ш.,        | в         | 0     | 3   | Utente 3          | [13] Soggiorno | 00906616                              | 15/09/2014                           | 0                                        | 16/05/2015   | 321  | 321     | UR |        |         | 1 | 1. |

#### Recupero e gestione dei dati di consumo da REMOTO

Per scaricare i dati di consumo da remoto è necessario prima di tutto avviare il programma SW7200 ed assicurarsi di essere collegati ad una linea internet.

Per avviare il programma SW7200 è necessario selezionare con un

doppio click l'icona generata in fase di installazione del

programma (Rif. "Manuale software SW7200" Cod. 04719) Aprire il progetto del condominio selezionando: "File - > Apri".

|              | r aranneu 122821011e | Letture | strumenti |  |
|--------------|----------------------|---------|-----------|--|
|              | Nuovo                |         |           |  |
| <b>a</b> , , | Apri                 |         |           |  |
| -            | Salva                |         |           |  |

Individuare il file del condominio nel pc e selezionare il "File CAL" per aprirlo.

| CON                                    | DOM    | NIO_Caleffi >     | <b>+</b>   4g | Cerca CONDOMIN          | 10_Coleffi 🔎    |
|----------------------------------------|--------|-------------------|---------------|-------------------------|-----------------|
| Organizza 👻 Nuc                        | va car | tella             |               | 800                     | - 🗆 🛛           |
| Video                                  | ^      | Nome              | *             | Ultima modifica         | Tipo            |
|                                        |        | 📕 Backup          |               | 22/07/2014 09:52        | Cartella di fil |
| Koruppo home                           |        | Caleffi           |               | 05/05/2014 14:52        | File CAL        |
| Windows7_OS (                          | 1      |                   |               |                         |                 |
| Stenovo_Recover                        | E      |                   |               |                         |                 |
| 😚 Lenovo_Recove<br>👝 Disco locale (R:) |        | c [               | m             |                         |                 |
| Stenovo_Recover                        | lome   | ile: Caleffi_2014 |               | Caleffi Project files ( | *.cal) 💌        |

‱

Una volta avviato il progetto del condominio selezionare il seguente percorso: "Letture --> Lettura da remoto".

| e Parametrizzazione Let                                                                                                    | ture Strumenti<br>Lettura via radio |                | 1         |           |       |
|----------------------------------------------------------------------------------------------------|-------------------------------------|----------------|-----------|-----------|-------|
| 🕸 Dati condominio  🖤                                                                                                    | Lettura da remoto                   |                | ivi       |           |       |
| Scala/Civico A                                                                                                    | Scarico dati da sup                 | porto USB      |           |           |       |
| Utente 1                                                                                                    | Codice                              | 7200 15 000 00 | 1         |           |       |
| Hano 2                                                                                                    | Codice fiscale                      |                |           |           |       |
| Piano 3                                                                                                    | Condominio                          | CALEFFI        |           |           |       |
| Scala/Civico B                                                                                                    | Indirizzo                           |                |           |           |       |
| ⊡ SUtente 1B<br>⊡ II Piano 2                                                                                                    | CAP                                 |                | Città     |           | Prov. |
| Utente 2B     Image: A state of the state of the sta | Edifici                             |                |           |           |       |
| Dati consumo                                                                                                    |                                     | Scala/Civico   | Indirizzo | Max piano | 2     |
|                                                                                                    |                                     | A              |           | 3         |       |
|                                                                                                    |                                     | В              |           | 3         |       |

Premere "Start" per iniziare lo scarico dei dati di consumo dei dispositivi presenti nel condominio.

| 🖳 Scarico Letture |       |   | x |
|-------------------|-------|---|---|
| _                 |       | _ |   |
|                   | Start |   |   |
|                   |       |   |   |

Attendere la fine della procedura di scarico dei dati.

Il tempo di attesa dipende dal numero di file da scaricare.

| 🖳 Scarico letture |                   |  |
|-------------------|-------------------|--|
|                   | Download in corso |  |
|                   |                   |  |

Il software specifica il numero di file disponibili, scaricati da server FTP e chiede conferma sull'importazione di tali dati nel progetto.

| SW7200          | _                 | ×             |
|-----------------|-------------------|---------------|
| 9 file scaricat | i, proseguire con | importazione? |
|                 | Sì                | No            |

Premere "Sì" per proseguire con la procedura di importazione.

Il tempo di importazione nel progetto dipende dal numero di letture da importare pertanto potrebbe durare alcuni minuti.

| 💀 Scarico Letture |                                | - • × |
|-------------------|--------------------------------|-------|
|                   | Import in corso<br>File 2 di 9 |       |
|                   | Start                          |       |

Al termine della procedura apparirà la seguente schermata:

| 🖳 Scarico | Letture          |   | × |
|-----------|------------------|---|---|
| _         | Import terminato |   |   |
|           | Chiudi           | 1 |   |

Premere "Chiudi".

Ora è possibile visualizzare i dati di consumo dei dispositivi presenti nel progetto del condominio in "Dati consumo".

| File Parametrizzazion                                                  | e Lett           | ure Strumenti       | i               |             |                |                                  |                               |
|------------------------------------------------------------------------|------------------|---------------------|-----------------|-------------|----------------|----------------------------------|-------------------------------|
| Dati condominio                                                        | Letture<br>Stato | letture<br>sabato 1 | 6 maggio 2      | 2015 🗐 🔻    | 2              | 4                                |                               |
| Piano 3<br>Piano 3<br>Utente :<br>Scala/Civico B<br>Piano 1<br>Piano 1 | S<br>le          | tato<br>ttura 💌     | Scala<br>Civico | Piano 💌     | Interno        | Unità<br>immobiliare             | Locale                        |
| Piano 2                                                                | ŏ                | ОК                  | A               | 1           | 1a             | Utente 1                         | [ 3] 2A                       |
| Piano 3                                                                | 0                | ОК                  | A               | 1           | 1a             | Utente 1                         | [ 4] 3A                       |
|                                                                        | 0                | 01/                 | ٨               | 1           | 1a             | Utente 1                         | [5]4A                         |
| E Utente                                                               | 0                | OK                  |                 |             |                |                                  |                               |
| Dati consumo                                                           | <b>0</b>         | OK                  | A               | 1           | 1a             | Utente 1                         | [ 6] 5A                       |
| Bati consumo                                                           | 2<br>2<br>2      | OK<br>OK            | A               | 1           | 1a<br>1a       | Utente 1<br>Utente 1             | [ 6] 5A<br>[ 7] 6A            |
| Beti consumo                                                           | 2<br>2<br>2<br>2 | OK<br>OK<br>OK      | A<br>A<br>A     | 1<br>1<br>1 | 1a<br>1a<br>1a | Utente 1<br>Utente 1<br>Utente 1 | [ 6] 5A<br>[ 7] 6A<br>[ 8] 7A |

Per esportare i consumi è necessario premere l'icona

Selezionare una data iniziale ed una finale, verificando che siano presenti le letture di tutti i ripartitori del condominio, per stabilire un periodo nel quale calcolare i consumi e premere "OK".

| 🖳 SW7                   | 7200 -         | 2.0.6 - | Selez | tione p | period | lo  |   |                       |     |     |        |           |         | X     |  |
|-------------------------|----------------|---------|-------|---------|--------|-----|---|-----------------------|-----|-----|--------|-----------|---------|-------|--|
| Seleziona data iniziale |                |         |       |         |        |     |   | Seleziona data finale |     |     |        |           |         |       |  |
| 4                       | settembre 2014 |         |       |         |        | 4   |   | ma                    | ×   |     |        |           |         |       |  |
| lun                     | mar            | mer     | gio   | ven     | sab    | dom |   | lun                   | mar | mer | gio    | ven       | sab     | dom   |  |
| 25                      | 26             | 27      | 28    | 29      | 30     | 31  |   | 27                    | 28  | 29  | 30     | 1         | 2       | 3     |  |
| 1                       | 2              | 3       | 4     | 5       | 6      | 7   |   | 4                     | 5   | 6   | 7      | 8         | 9       | 10    |  |
| 8                       | 9              | 10      | 11    | 12      | 13     | 14  |   | 11                    | 12  | 13  | 14     | 15        | 16      | 17    |  |
| 15                      | 16             | 17      | 18    | 19      | 20     | 21  |   | 18                    | 19  | 20  | 21     | 22        | 23      | 24    |  |
| 22                      | 23             | 24      | 25    | 26      | 27     | 28  |   | 25                    | 26  | 27  | 28     | 29        | 30      | 31    |  |
| 29                      | 30             | 1       | 2     | 3       | 4      | 5   |   | 1                     | 2   | 3   | 4      | 5         | 6       | 7     |  |
|                         |                |         |       | [       |        | ок  | Ą | nnulla                |     | C   | alenda | rio lettu | ure ese | guite |  |

Ora è possibile visualizzare e stampare i dati di consumo dei dispositivi presenti nel progetto.

| Report    | consumi   |     |                   |                |                       |                         |                         |              |      |         |    |        |         |
|-----------|-----------|-----|-------------------|----------------|-----------------------|-------------------------|-------------------------|--------------|------|---------|----|--------|---------|
| -3        | æ b       | н   | H 1               | /1• 🎢 🔍 •      |                       |                         |                         |              |      |         |    |        |         |
| port prie | ncipale   |     |                   |                |                       |                         |                         |              |      |         |    |        |         |
|           |           |     |                   | Cor            | ndominio<br>Periodo 1 | Caleffi_20<br>5/09/2014 | 14 S.R. 2<br>- 16/05/20 | 29, 25<br>15 |      |         |    |        |         |
|           |           |     |                   |                | Report                | Consumil                | Ripartitori             |              |      |         |    |        |         |
| Sca       | ila Piano | Int | Unită immobiliare | Locale         | SN                    | Data inizio             | Inizio                  | Data fine    | Fine | Consumi | UM | Totale | % Cons. |
| A         | 0         | 1   | Utente 1          | [ 1] Ingresso  | 00217057              | 15/09/2014              | 0                       | 16/05/2015   | 570  | 570     | UR |        |         |
| A         | 0         | 1   | Utente 1          | [ 2] Cucina    | 00313858              | 15/09/2014              | 0                       | 16/05/2015   | 363  | 363     | UR |        |         |
| A         | 0         | 1   | Utente 1          | [ 3] Soggiorno | 00204606              | 15/09/2014              | 0                       | 16/05/2015   | 825  | 825     | UR |        |         |
| A         | 0         | 1   | Utente 1          | [ 4] Camera    | 00328753              | 15/09/2014              | 0                       | 16/05/2015   | 650  | 650     | UR |        |         |
| A         | 0         | 1   | Utente 1          | [ 5] Bagno     | 00313230              | 15/09/2014              | 0                       | 16/05/2015   | 423  | 423     | UR |        |         |
|           |           |     |                   |                |                       |                         |                         |              |      |         |    | 2831   | 27,42%  |
| A         | 1         | 2   | Utente 2          | [ 6] Ingresso  | 00247375              | 15/09/2014              | 0                       | 16/05/2015   | 1023 | 1023    | UR |        |         |
| A         | 1         | 2   | Utente 2          | [7] Cucina     | 00287753              | 15/09/2014              | 0                       | 16/05/2015   | 255  | 255     | UR |        |         |
| A         | 1         | 2   | Utente 2          | [ 8] Soggiorno | 00315722              | 15/09/2014              | 0                       | 16/05/2015   | 345  | 345     | UR |        |         |
| A         | 1         | 2   | Utente 2          | [ 9] Camera    | 00314947              | 15/09/2014              | 0                       | 16/05/2015   | 744  | 744     | UR |        |         |
| A         | 1         | 2   | Utente 2          | [10]Bagno      | 00214346              | 15/09/2014              | 0                       | 16/05/2015   | 155  | 155     | UR |        |         |
|           |           |     |                   |                |                       |                         |                         |              |      |         |    | 2522   | 22,42%  |
| В         | 0         | 3   | Utente 3          | [ 11] Ingresso | 00292252              | 15/09/2014              | 0                       | 16/05/2015   | 662  | 662     | UR |        |         |
| В         | 0         | 3   | Utente 3          | [12]Cucina     | 00139878              | 15/09/2014              | 0                       | 16/05/2015   | 1023 | 1023    | UR |        |         |
| B         | 0         | 3   | Utente 3          | [13] Soggiorno | 00906616              | 15/09/2014              | 0                       | 16/05/2015   | 321  | 321     | UR |        |         |

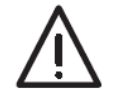

Il concentratore dati e l'antenna ripetitrice devono essere installati da un installatore qualificato in accordo con i regolamenti nazionali e/o i relativi requisiti locali.

# Avvertenze per il corretto smaltimento del prodotto

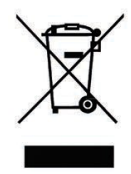

Il simbolo a lato riportato è apposto sul concentratore dati cod. 720091 e sulle antenne ripetitrici cod. 720092 - 720093 per indicare che questi prodotti non possono essere trattati come rifiuti urbani.

Il concentratore dati e le antenne ripetitrici, infatti, rientrano fra le apparecchiature per le quali trova applicazione la Direttiva Europea sui rifiuti di apparecchiature elettriche ed elettroniche (RAEE).

Sussiste, pertanto, l'obbligo di non smaltire gli apparecchi come rifiuti urbani e di effettuare una raccolta differenziata. È inoltre necessario rispettare le norme di legge nazionali per quanto riguarda i sistemi di raccolta dell'apparecchiatura.

# Smaltimento delle batterie

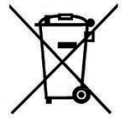

Si prega di rispettare l'ambiente. Non gettare le batterie cod. 720094 nei rifiuti domestici.

Le batterie usate devono essere consegnate presso gli appositi punti di raccolta.

Vi ricordiamo che è consentito gettare nei contenitori di raccolta per le batterie usate solo batterie scariche.

- Se la batteria non fosse completamente scarica è necessario adottare le opportune misure per evitare un corto circuito.
  - Il marchio del contenitore di spazzatura mobile barrato rimarca l'obbligo di smaltire separatamente le batterie.

#### Dichiarazione di conformità

Il fabbricante, Caleffi S.p.A., dichiara che i tipi di apparecchiatura radio cod. 720091, 720092, 720093 sono conformi alla direttiva 2014/53/UE (RED) e 2011/65/EU (RoHS). Il testo completo delle rispettive dichiarazioni di conformità EU sono disponibili ai seguenti indirizzi internet: http://bit.ly/EU\_720092 http://bit.ly/EU\_720091

#### **Dichiarante:**

CALEFFI S.P.A. S.R. 229, n. 25 28010 Fontaneto d'Agogna (NO) - Italia Tel. +39 0322 8491 / Fax +39 0322 863305 Modelli: 720091 - 720092 - 720093 Marcatura: CE

Lasciare il presente manuale ad uso e servizio dell'utente

Per la versione aggiornata della documentazione relativa a questo prodotto si faccia riferimento al sito www.caleffi.com.